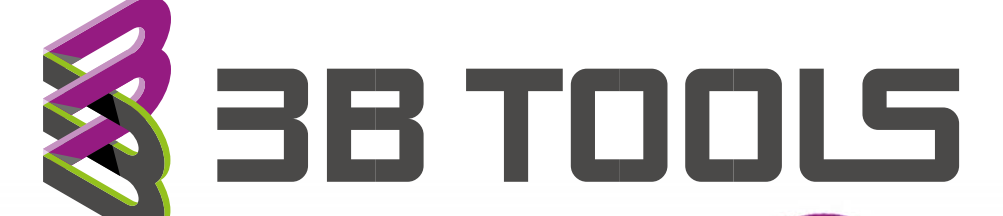

Voor meer informatie: www.3BTools.nl

## PDF creator installatie

1)Download PDF forge PDF creator https://www.pdfforge.org/pdfcreator

## 2) Run de installer

3) Ga naar de tab "Profiles" en maak een nieuw profiel aan met onderstaande instellingen

**Let op:** haal onder Actions "Open File" weg door op de prullenbak te klikken. Anders blijven met het samenvoegen van de PDF alle losse PDF's ook staan omdat hij deze dan direct allemaal opent.

|           | Home                                                                                                    | Profiles                | Printer                    | Accounts          | Settings  | Ą             | (i)           |
|-----------|----------------------------------------------------------------------------------------------------|-------------------------|----------------------------|-------------------|-----------|---------------|---------------|
| i Help    | us improve PDFCreate                                                                                     | or Free by sending anon | ymous application usage st | atistics. Dismiss | Read More |               |               |
| Profile:  | 3B SheetPrint                                                                                            |                         | ₽ 8 < -                    |                   | Rename    | Remove        | Add           |
| Save      |                                                                                                    |                         | Actions                    |                   |           |               | Add action =+ |
| Interacti | ive 💽 Automatic                                                                                          | c                       | Madify                     |                   |           |               |               |
| Filenam   | e: <inputfilename>.p</inputfilename>                                                                     | df                      | Modity                     |                   |           |               |               |
| Behavio   | rectory: <inputdirec< td=""><td>tory&gt;</td><td></td><td></td><td></td><td></td><td></td></inputdirec<> | tory>                   |                            |                   |           |               |               |
| Sk        | ip send failures                                                                                         |                         | Send                       |                   |           |               |               |
|           |                                                                                                    |                         |                            |                   |           |               |               |
| Output    | Format                                                                                                   |                         |                            |                   |           |               |               |
| PDF       | roiniat                                                                                                  |                         |                            |                   |           |               |               |
| Colors:   | RGB                                                                                                    |                         |                            |                   |           |               |               |
| Compre    | ssion: Automatic                                                                                         |                         |                            |                   |           |               |               |
|           |                                                                                                    |                         |                            |                   |           |               |               |
| Metada    | ata                                                                                                    |                         |                            |                   |           |               |               |
| Title: <  | PrintJobName>                                                                                            |                         |                            |                   |           |               |               |
| Author:   | <printjobauthor></printjobauthor>                                                                        |                         |                            |                   |           |               |               |
| Subject   |                                                                                                    |                         |                            |                   |           |               |               |
| Reyword   | uə.                                                                                                    |                         |                            |                   |           |               |               |
| PDFCre    | ator Test Page                                                                                           |                         |                            |                   |           | Save          | Cancel        |
|           | -                                                                                                    |                         |                            |                   |           | ( <del></del> |               |

4) Ga naar de tab "Printers" en maak een nieuwe printer aan waar je dit profiel aan toewijst.

| Manage Printers |                                |            |                |
|-----------------|--------------------------------|------------|----------------|
| Printer         | Primary Printer                |            | Add printer =+ |
| PDFCreator      | <default profile=""></default> | P & < - <  |                |
| 3B SheetPrint   | ✓ 3B SheetPrint                | P^ @ < ▼ < |                |

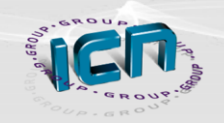

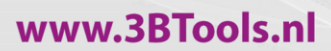

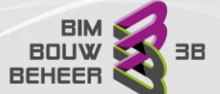